## SR Specialists & Referrals

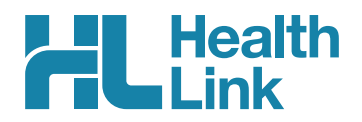

# **Electronic Referral Status in Best Practice**

Thank you for watching the Best Practice SR webinar. This is how to check on the status of electronic referrals that you have sent. Acknowledged referrals have been successfully delivered into the receiver's software. Referrals that haven't been received by the specialist's software will be shown as 'Waiting for Acknowledgement'.

#### First, close out of the patient record and go to 'View' and then choose 'eReferrals'.

This will open a list of all eReferrals that need to be followed up, showing electronic referrals that are still waiting for acknowledgement.

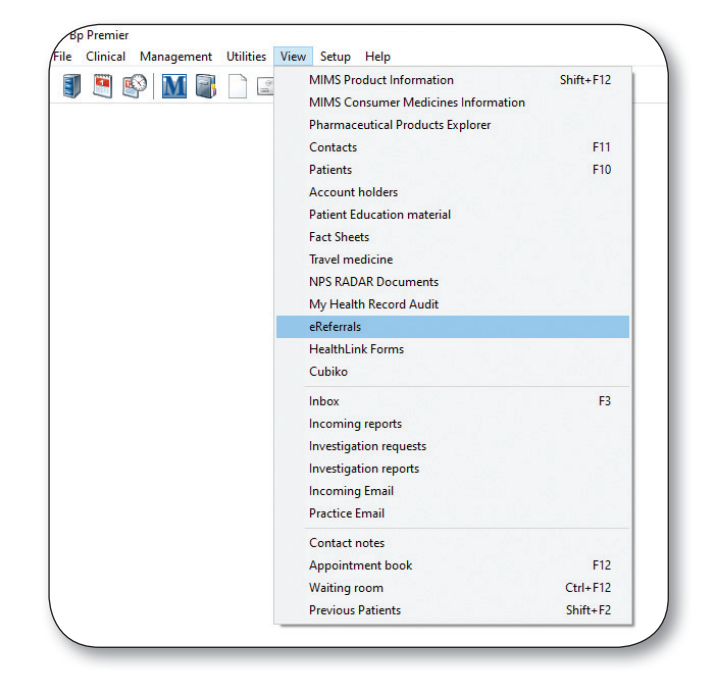

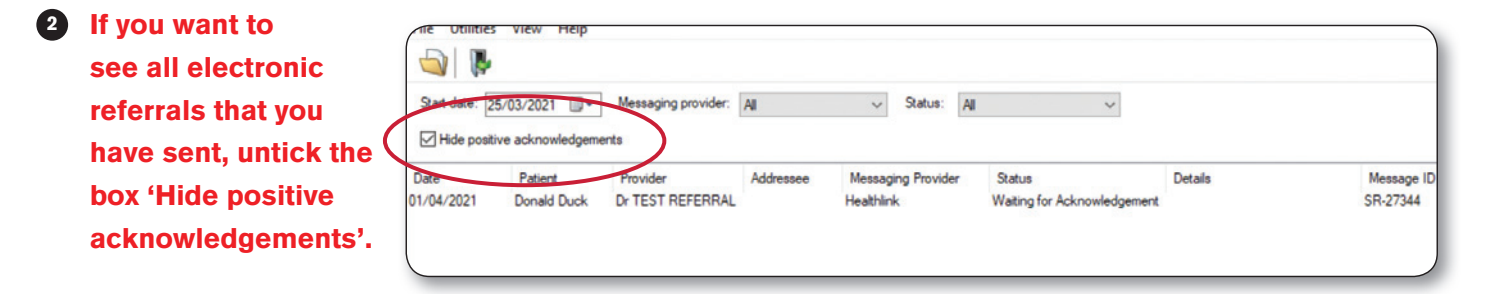

| File Itilitier                                            | ollowup<br>View Help                                 |                                                                      |           |                                                              |                                                        |         | · · · · · · · · · · · · · · · · · · ·             |
|-----------------------------------------------------------|------------------------------------------------------|----------------------------------------------------------------------|-----------|--------------------------------------------------------------|--------------------------------------------------------|---------|---------------------------------------------------|
|                                                           | view riep                                            |                                                                      |           |                                                              |                                                        |         |                                                   |
|                                                           |                                                      |                                                                      |           |                                                              |                                                        |         |                                                   |
| Start date: 2                                             | 5/03/2021                                            | Messaging provider:                                                  | All       | Status: All                                                  | ~                                                      |         |                                                   |
|                                                           |                                                      |                                                                      |           |                                                              |                                                        |         |                                                   |
| Hide posit                                                | ive acknowledgem                                     | ents                                                                 |           |                                                              |                                                        |         |                                                   |
| Hide posit                                                | Patient                                              | Provider                                                             | Addressee | Messaging Provider                                           | Status                                                 | Details | Message ID                                        |
| Hide posit                                                | Patient<br>Donald Duck                               | Provider<br>Dr TEST REFERRAL                                         | Addressee | Messaging Provider<br>Healthlink                             | Status<br>Acknowledged                                 | Details | Message ID<br>SR-27308                            |
| Hide posit<br>Date<br>1/03/2021<br>1/03/2021<br>1/03/2021 | Patient<br>Donald Duck<br>Donald Duck<br>Donald Duck | Provider<br>Dr TEST REFERRAL<br>Dr TEST REFERRAL<br>Dr TEST REFERRAL | Addressee | Messaging Provider<br>Healthlink<br>Healthlink<br>Healthlink | Status<br>Acknowledged<br>Acknowledged<br>Acknowledged | Details | Message ID<br>SR-27308<br>SR-27334<br>SR-27339:PO |

## Say goodbye to the fax

- + No more searching for templates
- + Replaces your local address book
- + Easy to learn & integrated into your everyday workflow

# We can help with any referral tracking queries using the referral ID.

As all patient data is confidential and only visible to the sender and receiver.

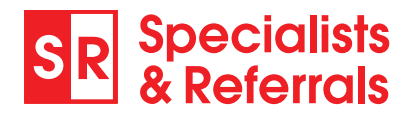

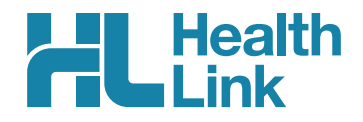

# Make easy e-referrals Your Quick Guide

#### Access SR in your EMR via HealthLink Forms

#### To open in Best Practice

### To open in Medical Director

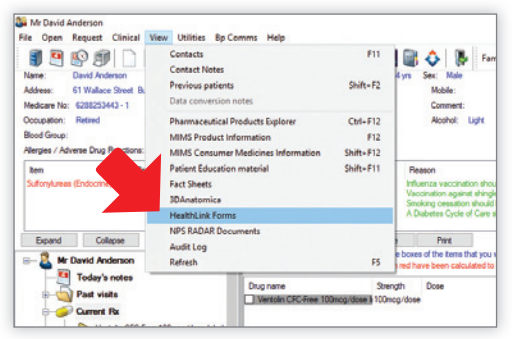

Open SR From View > HealthLink Forms Or from HL Icon in your Letter Writer

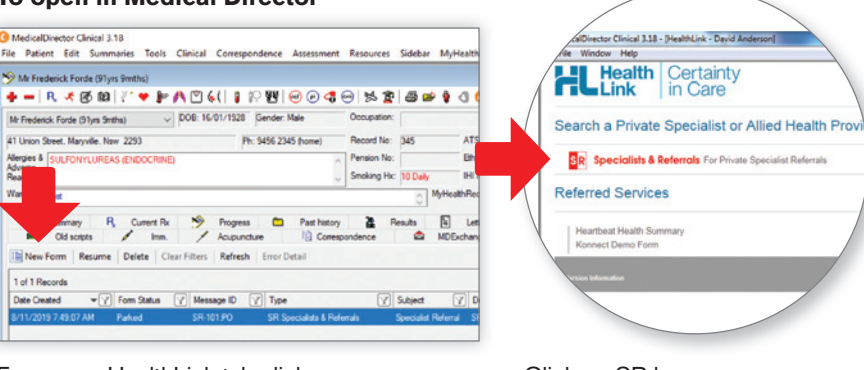

From your HealthLink tab click New Form icon

Click on SR logo

### 4 simple referral steps

Search by Name or by category and suburb/postcode

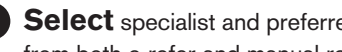

2 Select specialist and preferred location. You can choose from both e-refer and manual refer (fax) locations.

| Medical Specialists Directory                                                            | Mickey Mo.                                | Welcome to SR                                                                                                    |                                                      |                                       |                                                  |
|------------------------------------------------------------------------------------------|-------------------------------------------|----------------------------------------------------------------------------------------------------|------------------------------------------------------|---------------------------------------|--------------------------------------------------|
|                                                                                          | HILLEY HOUSE   PSYCHEOY                   | + Simple referral form saving you time -<br>NSW, ACT, VIC, TAS                                                                                   | Dr Mickey Mouse                                      |                                       | 111111 - 1 - 1 - 1 - 1 - 1 - 1 - 1 - 1           |
| - MA                                                                                     | Enter Suburb or Postcode                  | <ul> <li>One seamless process for all electronic<br/>and manual (fax, hand to patient) referrals</li> </ul>                                      |                                                      |                                       | THIS ADDRESS IS FO                               |
| FART                                                                                     | Enter Keywords                            | <ul> <li>Many specialist clinics are busy, so ask your<br/>patient to call the specialist if they are not<br/>contacted within 3 days</li> </ul> | • syeney                                             | <ul> <li>alkenda</li> </ul>           |                                                  |
| 370                                                                                      | Q SEARCH SPECIALISTS                      | For queries or training please ph 1800 147 047<br>sr-support@specialistsreferrals.com.au                                                         | About Contact Info                                   |                                       | THIS ADDRESS IS FO                               |
|                                                                                          |                                           |                                                                                                    | About Dr Mickey Mouse                                |                                       | MANUAL REFER: TEST<br>MANUAL REFERRAL            |
| MY FREQUENTLY USED<br>SPECIALISTS                                                        | RECENTLY PROFILED SPECIALISTS             | < >                                                                                                    | Psychiatry                                           |                                       |                                                  |
| From Profile pages add specialists to<br>your own list of Prequently Used<br>Specialists | Dr Chandra Krishnan                       | Peter Cosman Referring (Clearly Surgery)                                                                                                    | Contact Info                                         |                                       |                                                  |
| View Specialists                                                                         | Gynaecology   Obstetrics &<br>Gynaecology | Bowel Cancer Screening  <br>Colonoscopy   Endoscopy                                                                                              | This address is for e-refer testing                  | This address is for e-refer testing 2 | This address is for e-refer testing 3            |
| MY RECENT SEARCHES                                                                       | <ul> <li>Miranda, Kogarah</li> </ul>      | Galibladder Surgery  <br>Gattrointestinal Endoscopy                                                                                              | <ul> <li>1200 145 405</li> <li>MD, Lvi 29</li> </ul> | C 1300 145 465<br>Genie, Lvl 19       | <ul> <li>1300 145 465</li> <li>Portal</li> </ul> |
| Calvin Phang   Cardiology (1)<br>Endocrine Specialist Centre                             |                                           | Castrointestinal Surgery  <br>Gastroscopy   General Surgery                                                                                      | 9 Castlerreigh St<br>Sydivey NSIA 2000               | 9 Castlereagh Sc<br>Sydney NSW 2000   | # Castlensagh St<br>Sydney NSIII 2000            |
|                                                                                          |                                           |                                                                                                    |                                                      |                                       |                                                  |

letters tab (MD) or correspondence out section (BP). Print referral and hand to patient.

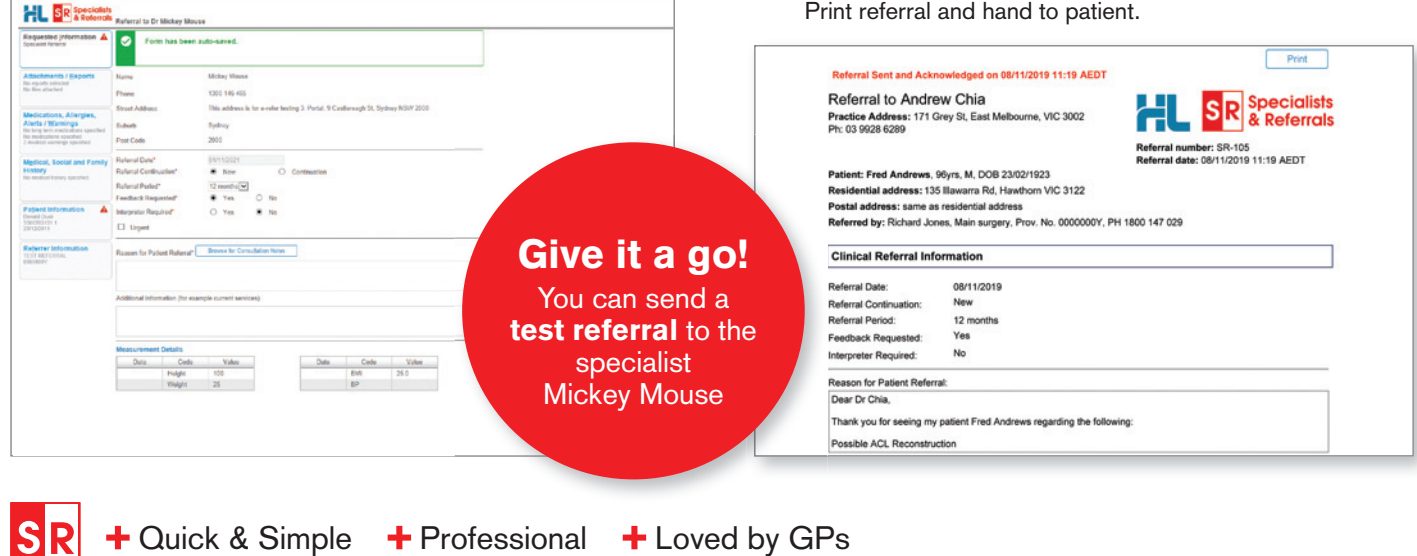